## シリーズ第 11 回 会のソフトを使い倒そう!

(H先生の場合)

往療距離計算がソフトでできると聞いています。 手順が知りたい。準備作業はどうするのですか。

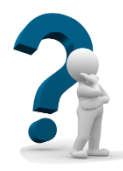

## 受療者(患者さん)の情報で位置情報を設定します。 (街区データを事前にインストールしておく必要があります) 往療距離計算のためには出発地と施術場所の設定が必要になります。

出発地(往療する場合の出発する場所)・・・・・<u>施術所</u>又は<u>他の受療者</u>の住所 施術地(施術した場所)・・・・・受療者の住所

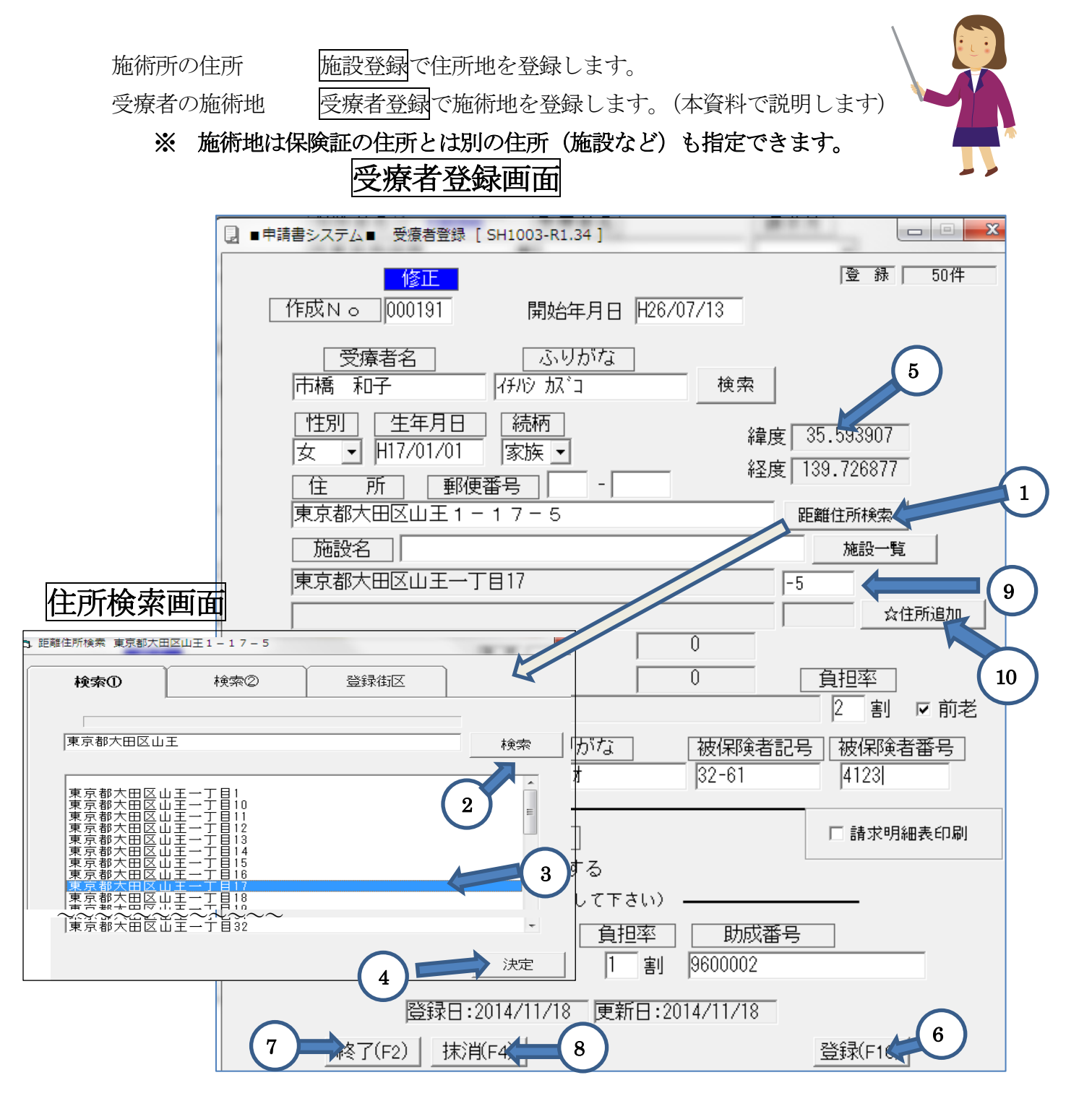

受療者登録で施術地を登録するには、受療者を呼び出した受療者画面で、距離住所検索ボタンを

クリックします。

## 設定方法の説明

[受療者登録/距離住所検索] 画面

| No         | 機能名    | 説 明                                   | 必須         |  |  |  |
|------------|--------|---------------------------------------|------------|--|--|--|
| (]         | 距離住所検索 | 施術場所の緯度川経度を取得するには、距離住所検索をクリック         |            |  |  |  |
|            | ボタン    | します                                   |            |  |  |  |
| 2          | 施術地表示  | 受療者登録で指定した住所がそのまま表示されます               |            |  |  |  |
|            | 検索ボタン  | 検索をクリックすると該当住所の検索が始まります。              |            |  |  |  |
|            |        | 保険証の住所と施術が異なる場合・・・下記注1参照              |            |  |  |  |
| 3          | 施術地住所  | 上記住所に該当する行をクリックする                     |            |  |  |  |
|            |        | XX丁目XX号までで選択する                        |            |  |  |  |
| 4          | 決定ボタン  | 上記で選択できたら、決定をクリックします。                 |            |  |  |  |
| 5          | 緯度/経度  | 街区データベースより得られた緯度/経度を表示されます。           |            |  |  |  |
|            |        | この欄が0のままだと距離計算できません                   |            |  |  |  |
| 6          | 登録ボタン  | 登録がOKであれば登録をクリックします。                  | $\bigcirc$ |  |  |  |
| $\bigcirc$ | 終了     | 終了する場合、終了をクリックする (登録が完了してから)          | $\bigcirc$ |  |  |  |
| 8          | 抹消     | 施術者データを削除する場合 <mark>抹消</mark> をクリックする |            |  |  |  |

(注1)保険所の住所と施術場所が異なる場合には検索2画面で施術地を指定します。

| 問題往所検索 東京都大田区山王1-17-5 |         |             |      |    | ・住所検索画面で検索2をクリックする。     |                            |          |
|-----------------------|---------|-------------|------|----|-------------------------|----------------------------|----------|
|                       | 検索①     | 検索②         | 登録街区 |    | ・施術地を                   | <u> 都道府県</u> / <u>市区</u> 町 | <u> </u> |
|                       | 都道府県    | 東京都         |      |    | <u>.</u>                | 字・町丁目 / 街区符                | 芳・番地     |
|                       | 市区町村    | ,<br>港区     |      |    | を打                      | 旨定する。                      |          |
|                       | 大字・町丁目  | ,<br>元赤坂二丁目 |      | ±  | 葛飾区<br>江戸川区<br>江東区      |                            |          |
|                       | 街区符号・番地 | 1           |      |    | 港区<br>荒川区<br>渋谷区<br>新宿区 | = *                        |          |
|                       |         |             |      | 決定 | ┉≈∞∞(市区                 | 町村の指定例)                    |          |

- (注 2) 国土交通省街区データは番地までしか指定できません。番地以下の地番は⑨欄に指定します。 (地番の前に"-"を入れると住所表示がつながります 例 ××1-17-5 )
- (注3) 施術地は2か所まで指定できます。
  二つ目の施術地は⑩の☆住所追加をクリックします。指定方法は(注1)を同じです
  二つ目の住所地は往療記号☆で指定します。(申請書上は◎で表示されます)
- (注4)施術所の住所地検索は、施設登録で行います・

同じく距離住所検索ボタンで、 施術所の 緯度 / 経度を取得します。 (注 5) 出発地は施術所、他の受療者の住所以外の住所も指定できます。

この場合は申請書画面の往療明細表画面(その他新規作成)で指定します。